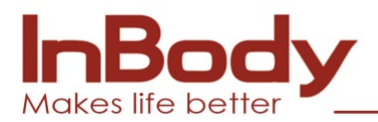

## NÁVOD GDPR CLEANER

1. Stáhněte si prosím soubor GDPR z vašeho emailu a rozbalte archív jako na obrázku. (klikněte pravým tl. na myši a zvolte extrakce souboru )

| Jaroslav Koš<br>Dědek                                       | Recuva CDBurnerXP Aura Config N<br>Tool                                                                                                    | TD Video MergeDB.exe                                                                                                    | gram                                                                                                    | Procovani cer<br>vykaz bio              | tifikát GPS<br>space motokros | Biospace<br>trat dokument | MergeDB | 2002 Video -<br>Understandi     | cd label p<br>INBODY    | ro Nastavení<br>programů          |
|-------------------------------------------------------------|----------------------------------------------------------------------------------------------------|----------------------------------------------------------------------------------------------------|----------------------------------------------------------------------------------------------------|-----------------------------------------|-------------------------------|---------------------------|---------|---------------------------------|-------------------------|-----------------------------------|
| Tento počítaž<br>Adobe<br>Photosha.                         | Image: Souter     Dornán     Sditení     Zobrazení       Image: Souter     Dornán     Sditení     Zobrazení       Image: State Souter     Image: State Souter     Nažev       Image: Statené soutery     Image: Statené soutery                                                                                                    | roje komprimované složky<br>Rozbalení<br>itažené soubory > GDPR > 201<br>PR                                                          | 8-05-06<br>Datum změny<br>7. 5. 2018 18:48                                                                                                  | 2018-05-06<br>Typ<br>Komprimovaná slož… | Velikost<br>658 kB            | -                         | □ ×     |                                 | vjšetiová<br>srdeční st | ní HRV                            |
| CarelDRAW<br>35<br>Outlock 2013<br>TeamViewer<br>13<br>Team | Construction Construction Cons | Rozbalit kompri      Výběr cílové složky r.      Soubory budou extrahová:     Chtterry tarota v Downlou      Po dokončení zobrazit e | nované složky (metoda Zl<br>e extrakce souborů<br>y de adresáre:<br>en (GDBRVOT8-05-D04GBR<br>en (GDBRVOT8-05-D04GBR<br>vxtrahované soubory | P)                                      | cházet                        |                           |         | AlbatrosDVa<br>LB120 new<br>SQL | 1128-xx manual K        | M Microsoft<br>Outlook<br>moje DB |
| Command                                                     | Srt<br>Počet položek: 1 Počet vybraných pol                                                                                                    | ožek: 1; 657 k8                                                                                                    | dina                                                                                                    | Extrahow                                | t Storno                      | -                         |         |                                 |                         | () <u>1245</u>                    |

2. Otevřete rozbalený soubor. Obsah bude jako na obrázku. Klikněte 2x na ikonu GDPR.

| Jaroslav Koš Rv<br>Dědek   | ecuva CDBurnerXP Aura Co<br>Too                                                                                                    | infig YTD Video MergeDB.exe Telegram                                                       |                                                                                                    | Pracovini certifika<br>výkaz                   | át GPS<br>ce motokros trať            | Biospace<br>dokument | MergeDB 2002 Video<br>Understand | - cd label pro<br>i INBODY            | Nastavení<br>programů |
|----------------------------|----------------------------------------------------------------------------------------------------|--------------------------------------------------------------------------------------------|----------------------------------------------------------------------------------------------------|------------------------------------------------|---------------------------------------|----------------------|----------------------------------|---------------------------------------|-----------------------|
| Tento počítač              | Soubor Domů Sdílení Zo                                                                                                    | Nástroje aplikace<br>brazení Správa                                                        |                                                                                                    | GDPR                                           |                                       | -                    | □ ×                              | vyšetřování<br>srdeční st             | HRV<br>HRV            |
| Adobe InBot<br>Photosho    | <ul> <li>← → ▼ ↑ ↓ ▶ Tento</li> <li>♦ Oblíbené položky</li> <li>⊗ Naposledy navštívené</li> <li>■ Plocha</li> <li>♦ Stažené soubory</li> </ul> | počítač + Stažené soubory + GDPR + 20<br>Název<br>✓ GDPR<br>Ø GDPR.exe<br>GDPR.pdb         | I8-05-06         ► GDPR           Datum změny         6. 5. 2018 20:04           21. 2. 2015 10:54         6. 5. 2018 20:04 | Typ<br>Aplikace<br>Soubor CONFIG<br>Soubor PDB | Velikost<br>1 268 kB<br>1 kB<br>54 kB | D Prohledat: GDPR    | م                                |                                       |                       |
| CoreiDRAW<br>XS            | <ul> <li>OneDrive</li> <li>Documents</li> <li>E-mailové přílohy</li> <li>Obrázky</li> <li>Záloha JETI rádio</li> </ul>                         | <ul> <li>GDPR.vshost</li> <li>GDPR.vshost.exe</li> <li>GDPR.vshost.exe.manifest</li> </ul> | 6, 5, 2018 20:03<br>21, 2, 2015 10:54<br>17, 3, 2010 21:39                                                                  | Aplikace<br>Soubor CONFIG<br>Soubor MANIFEST   | 23 kB<br>1 kB<br>1 kB                 |                      | batrosDV                         | /a 1128-xx manuál KTM<br>Triple_instr | Microsoft<br>Outlook  |
| Quittook 2013              | <ul> <li>Domácí skupina</li> <li>Jaroslav Dědek</li> <li>Tento počítač</li> <li>Dokumenty</li> </ul>                                           |                                                                                            |                                                                                                    |                                                |                                       |                      | 3120 nev<br>SQL                  |                                       | moje DB               |
| TeamViewer<br>13           | Corázky Corázky Plocha Stazené soubory Videa Windows8_OS (C:)                                                                                  |                                                                                            |                                                                                                    |                                                |                                       |                      |                                  |                                       | ~                     |
| Total<br>Command<br>Google | ⇔ LENOVO (D:)                                                                                                    |                                                                                            |                                                                                                    |                                                |                                       |                      |                                  |                                       | Odorik                |
| Chrome                     | Počet položek: 6 Počet v                                                                                                    | ybraných položek: 1; 1,23 MB                                                               |                                                                                                    |                                                |                                       |                      |                                  |                                       | 10.10                 |
|                            |                                                                                                    |                                                                                            | ghows in the DA                                                                                                    | RK.                                            |                                       |                      |                                  |                                       | 12:48<br>17. 5. 2018  |

3. Zobrazí se Vám okno aplikace s popisem funkcí v CZ jazyce.

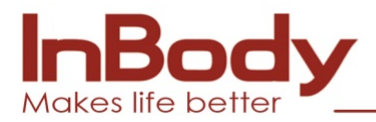

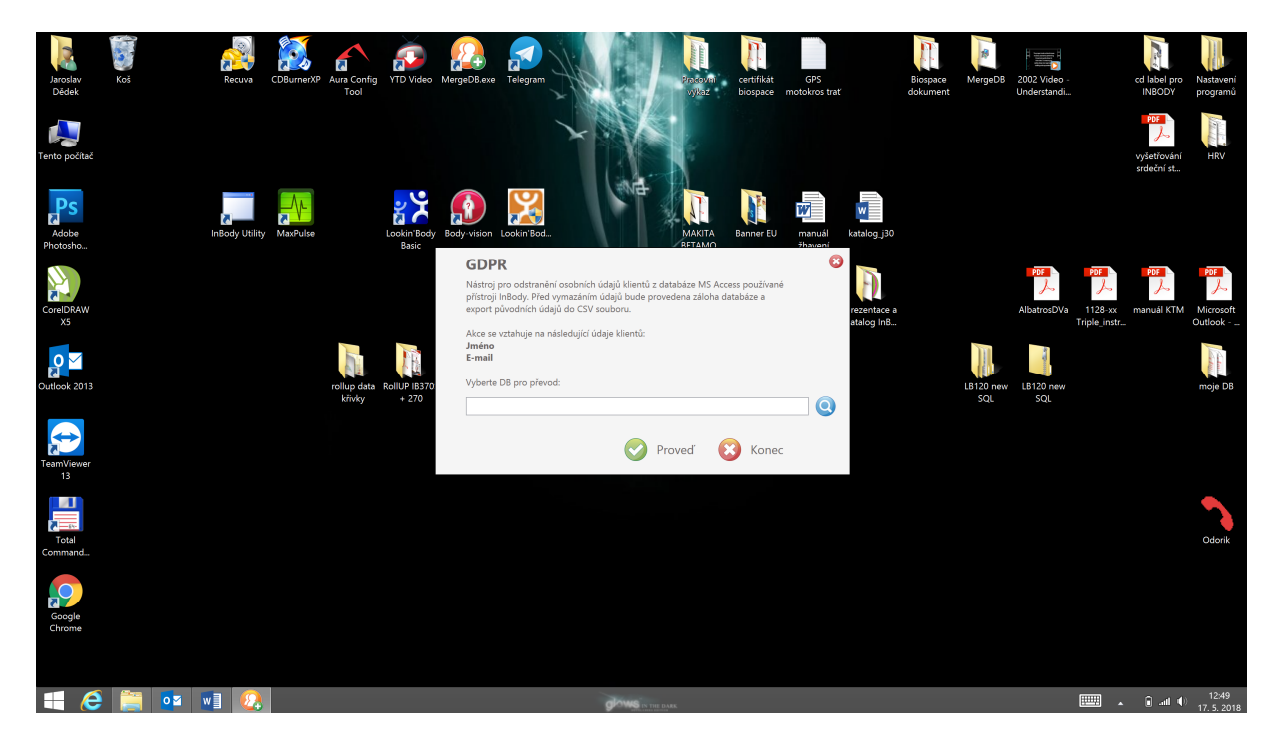

 Vyberte prosím DATA, která se mají vyčistit. Výchozí nastavení je jako na obrázku. ( tento PC, Disk C, složka LookinBody120, složka Database, soubor LookinBody ) Soubor označte a zvolte otevřít.

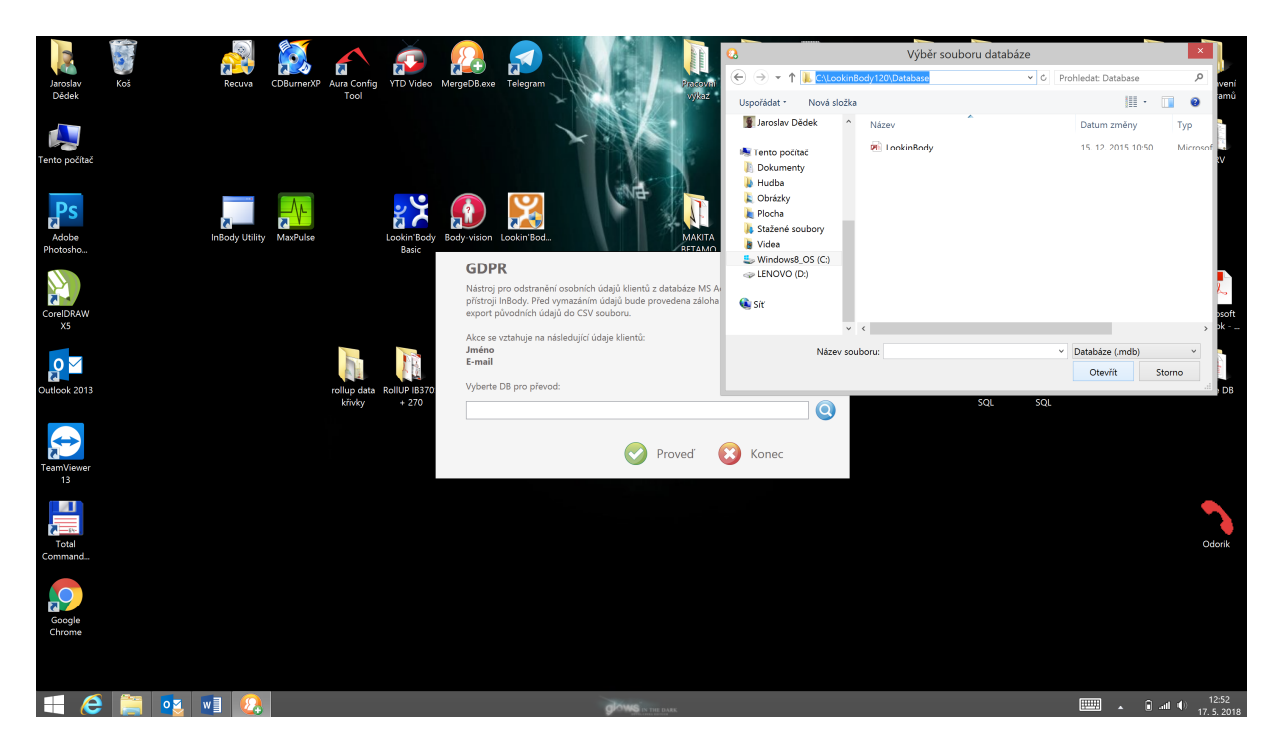

5. Vybraná DATA budou načtena. Klikněte prosím na tlačítko "PROVEĎ". Přečtěte si pozorně informace a upozornění. Pokud souhlasíte, klikněte ANO. Viz obrázek.

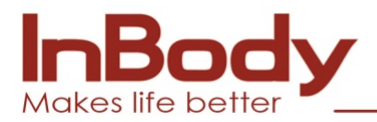

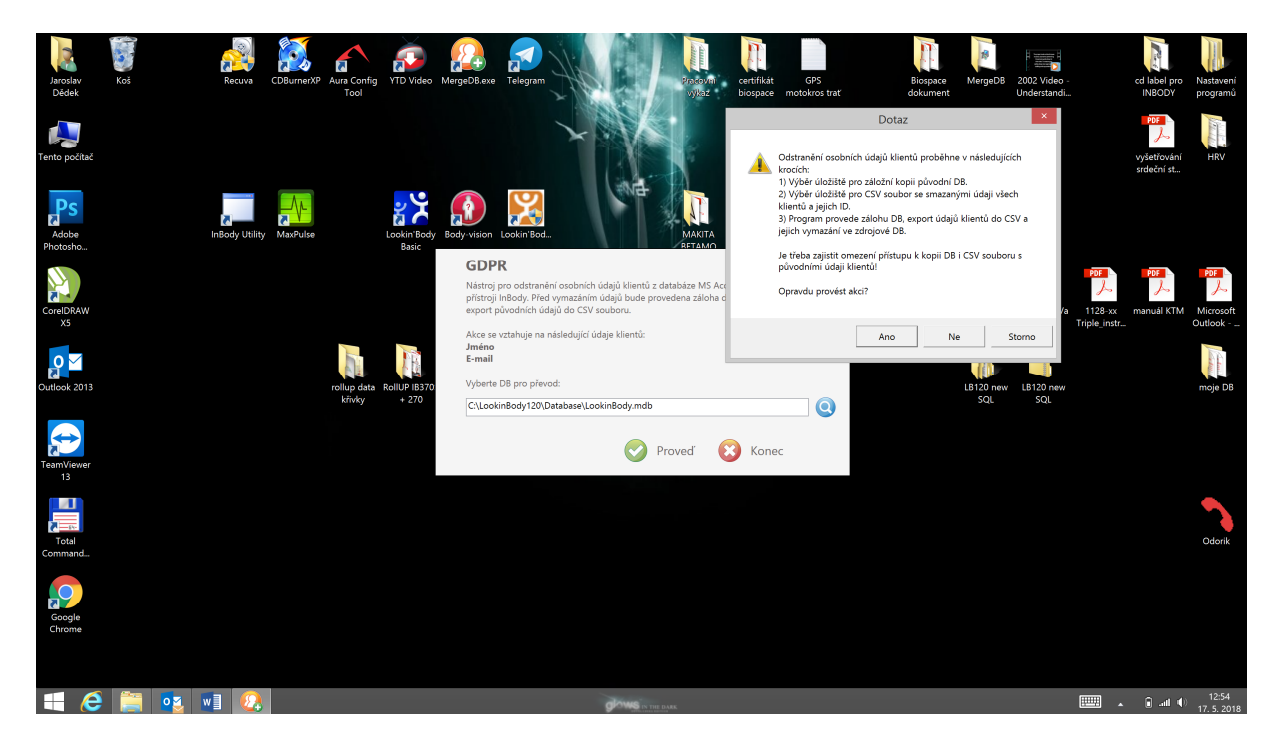

6. Budete vyzvání k výběru místa, kde se má uložit záložní soubor a CSV tabulka s exportem. Vyberte místo dle vaší potřeby. Při každé volbě použijte tlačítko "ULOŽIT".

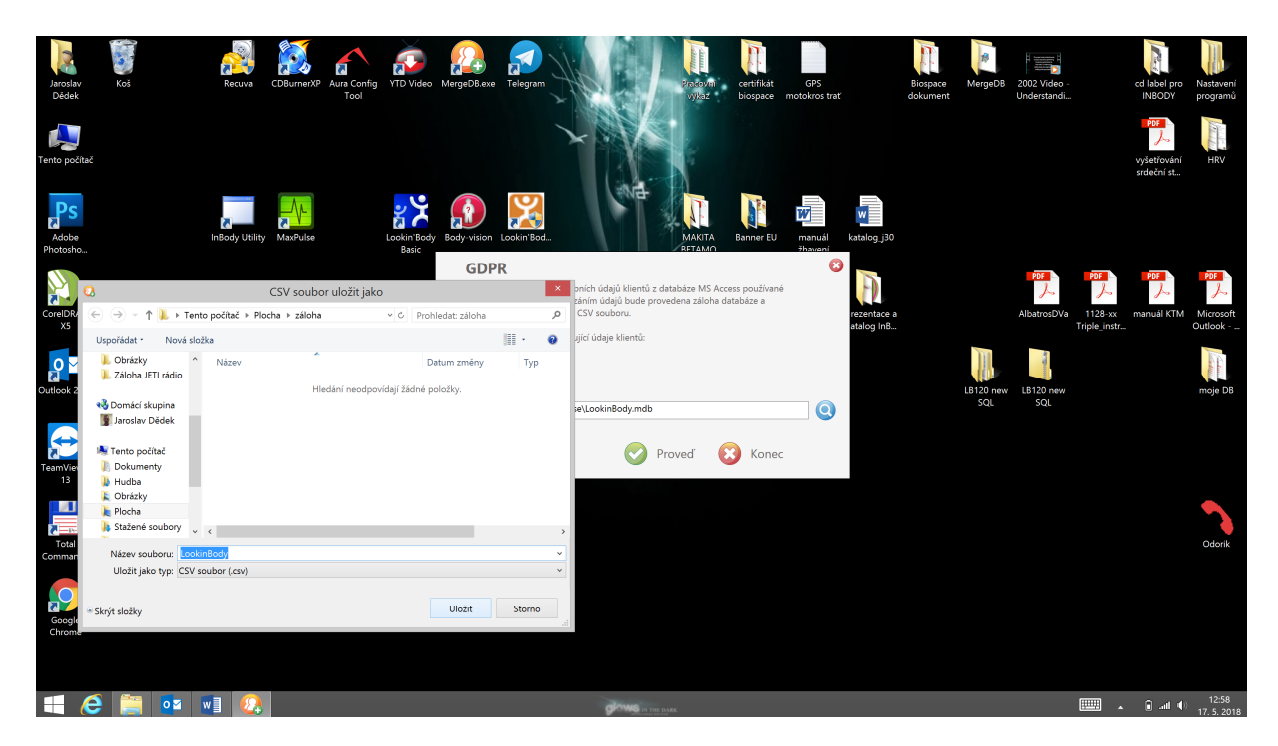

7. Spustí se automatická záloha a čištění DAT. Ve vybrané složce naleznete zálohu původních DAT + CSV soubor. V CSV souboru budete mít přehlednou tabulku o všech uložených ID a to včetně pořadového čísla registrace, emailu, jména a příjmení. Tabulka může soužit i jako filtr nebo seznam pro další práci.

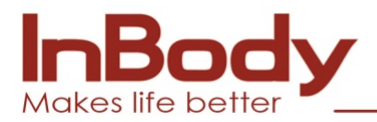

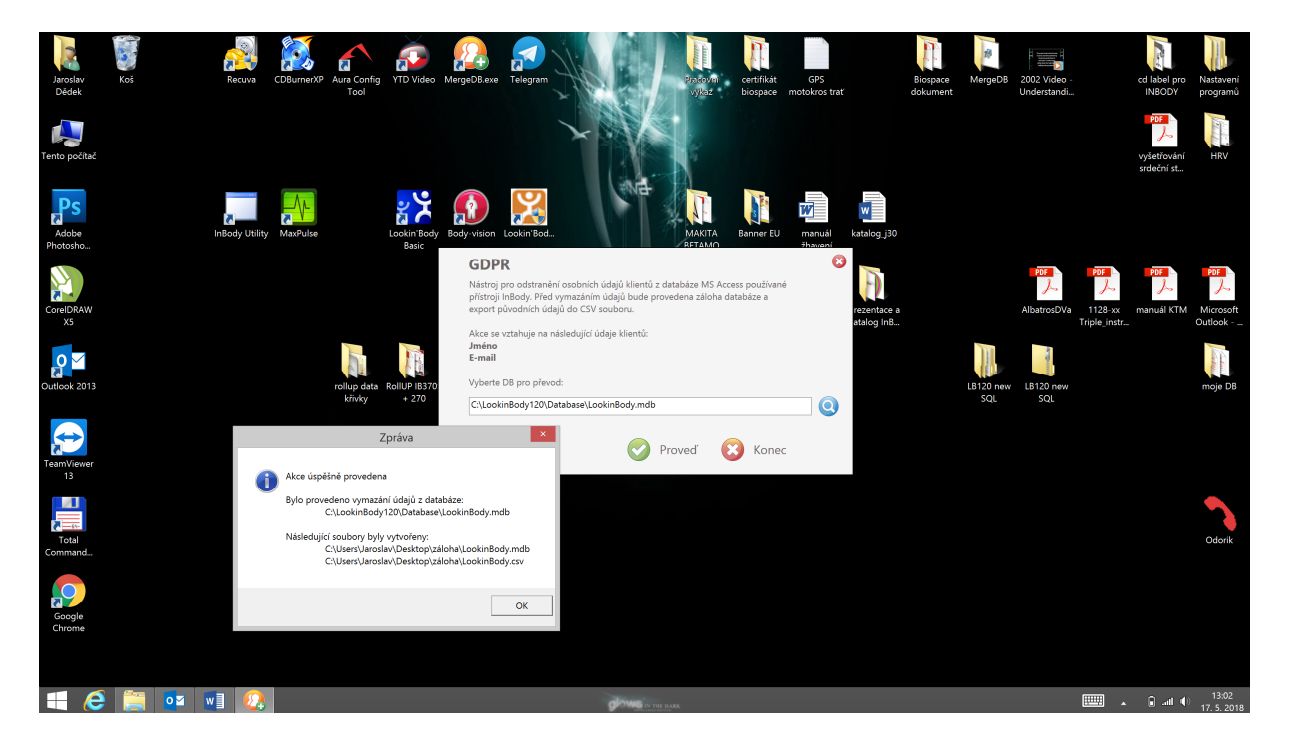

8. Jak můžete vidět na obrázku, záloha byla vytvořena. Soubor CSV můžete otevřít v jakémkoliv tabulkovém editoru. Doporučujeme Microsoft Excel.

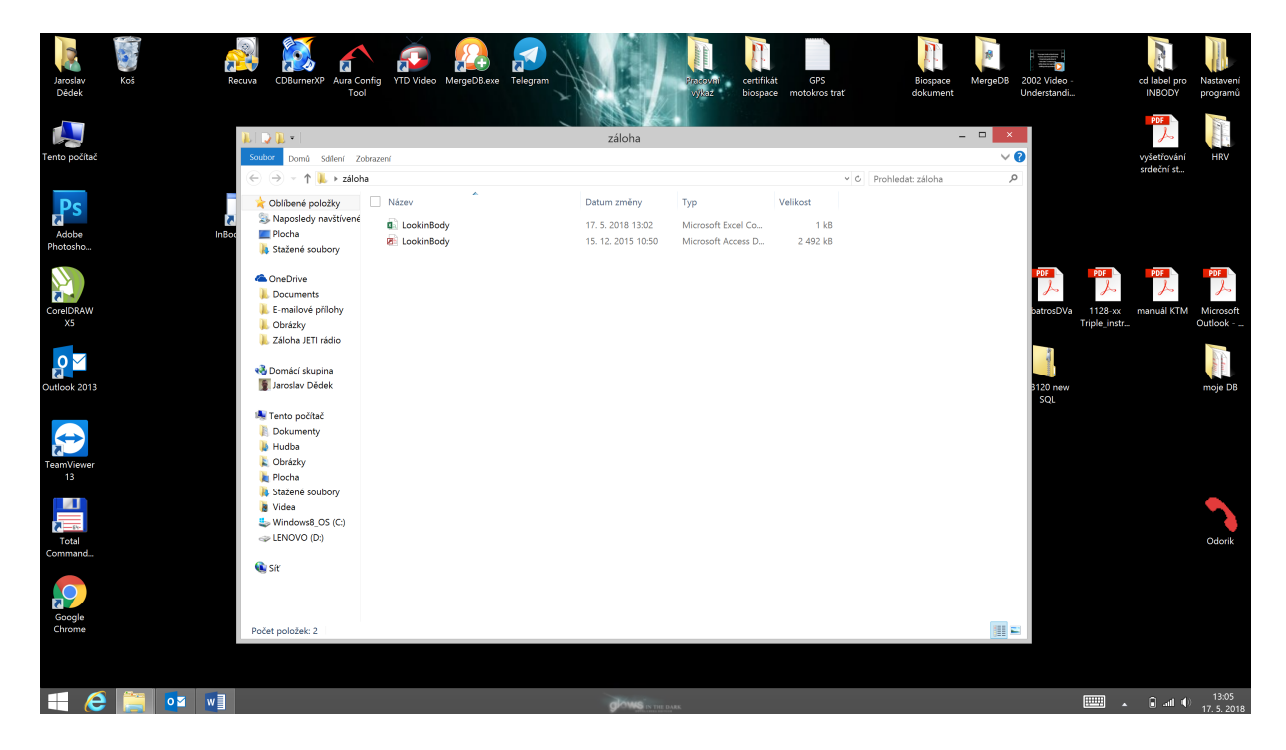

Děkujeme a věříme, že Vám aplikace pomohla. V případě dotazů se prosím obracejte na technickou podporu.

Více na <u>www.inbody.cz</u>